# 【6.6.6.1】インドネシアにおける特許を対象にした企業動向調査

# サムスン(SAMSUNG)の出願動向を把握したい。

#### 1) 調査ツールの選択

Q

インドネシアにおける特許は、インドネシア知的財産総局(以下、DGIP)が提供する特許データベース e-Status、または欧州特許庁(以下、EPO)が提供する Espacenet に収録されている。EPO の Espacenet には検索で HIT した書誌データのエクスポート機能が備わっているが、DGIP の特許データ ベースにはこの様な機能が備わっていない。しかし、Espacenet の収録は 2001 年までのデータしか収録 されておらず、出願動向調査に使用するには収録件数が不十分であるため、今回は DGIP が提供する e-Status を利用した事例を紹介する。

## 2) 検索事例

e-Statusの検索画面<sup>123</sup>は DGIP のサイトトップページの下記の箇所からアクセスできる。

http://www.dgip.go.id/

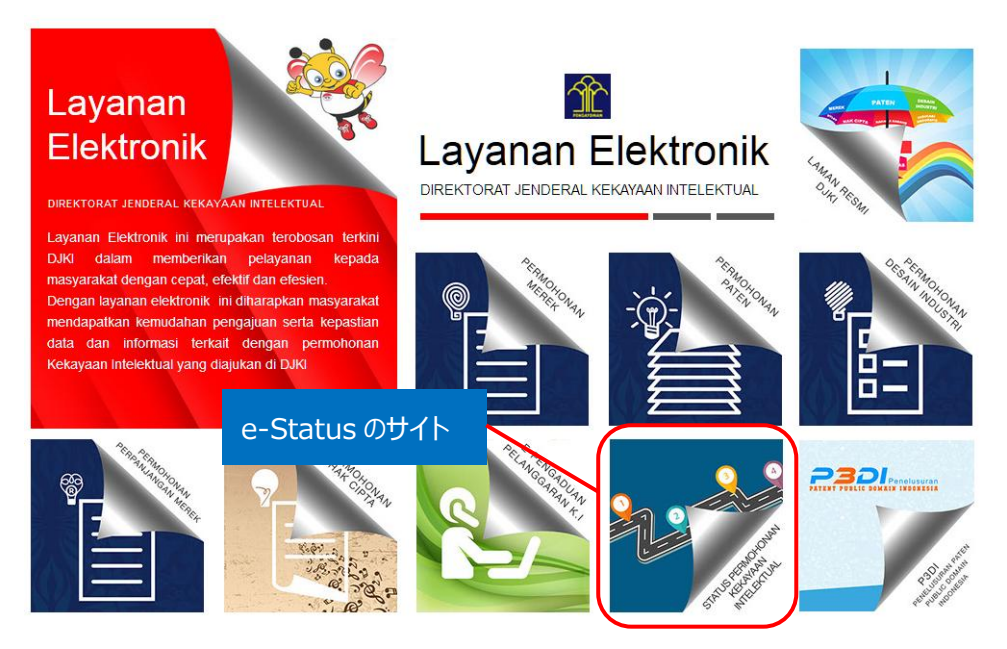

<sup>1</sup> 表示はすべてインドネシア語であり、技術 KW の検索はインドネシア語で行わなければならない。インドネシア以外の企業 名は英語表記での検索が可能。

<sup>2</sup> DGIP が提供する特許データベースは Internet Explorer では正しく表示されない場合があるため、 Google chrome を使用することを推奨する。 以下事例紹介では、 Google chrome で表示させた画面を記載している。

<sup>3</sup> DGIP が提供する特許データベースはデータの収録状況が不安定であるため、検索時期によりヒットする公報数などが変わる可能性がある点に注意が必要である。本手引書は 2017 年 1 月時点のもの。

## または下記 URL から直接接続することもできる。

http://e-statushki.dgip.go.id/

# ◆検索モードの紹介

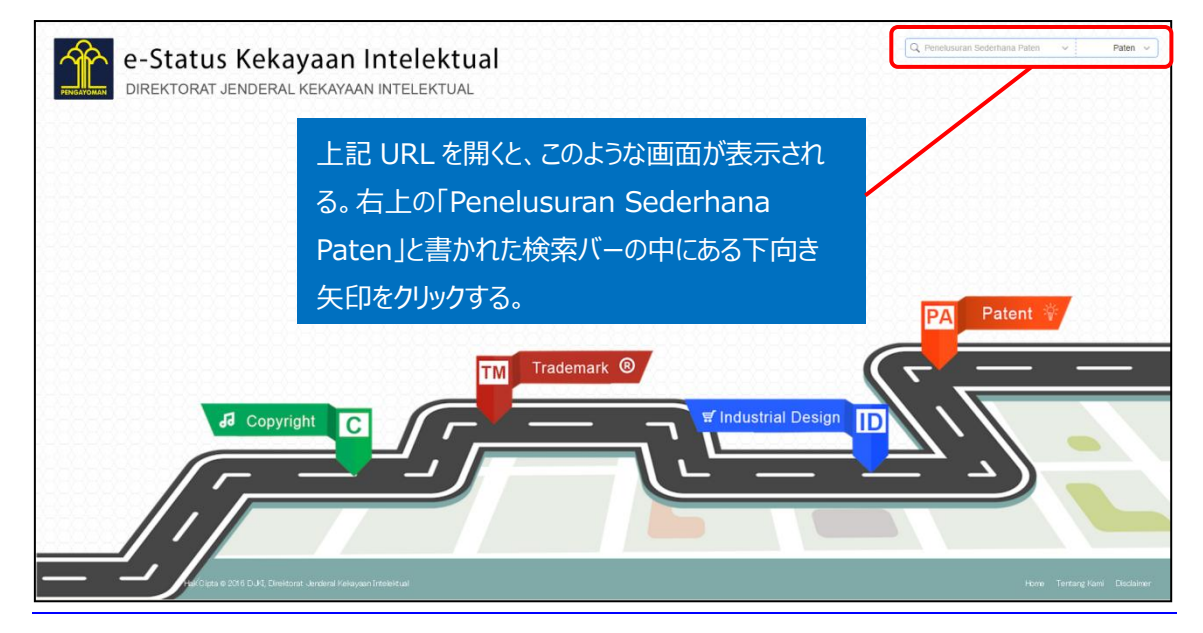

「Penelusuran Sederhana Paten」をクリックすると、下記画面が表示される。 大きく4つのブロックに分かれており、番号検索、テキスト検索、日付検索、所在地 検索がある。それぞれのブロックの中に、さらに出願番号、出願人、出願日など 様々な検索項目がある。入力はインドネシア語のみ使用可。

| Cari Berdasarka                                              | n Tanggal              | Q Pene                               | elusuran Sederhana Paten               | Ň          |
|--------------------------------------------------------------|------------------------|--------------------------------------|----------------------------------------|------------|
| Tahun Permohonan :                                           |                        | Tanggal Penerima                     | aan :                                  |            |
| Tahun Permoh                                                 | onan                   | Dari                                 | Sampai                                 |            |
| Tanggal Pengumuma                                            | n :                    | Tanggal Kepemili                     | kan :                                  |            |
| Dari                                                         | Sampai                 | Dari                                 | Sampai                                 | K          |
| Tanggal Pemberian :                                          |                        | Tanggal Kadaluar                     | sa :                                   |            |
| Dari                                                         | Sampai                 | Dari                                 | Sampai                                 | - 4        |
| Cari Berdasarkar<br>Asal Permohonan :<br>Pilih Asal Permohon | n <b>Lokasi</b><br>Ian | Kewarganegaraar<br>V Pilih Kewargane | <b>i Inventor</b> :<br>garaan Inventor | _          |
| Kewarganegaraan Pe                                           | milik Paten :          | Kewarganegaraar                      | Konsultan Paten :                      |            |
| riiii Kewalgahegale                                          | adı Ferinik Fatêlî     | rnin Kewargane                       | Q Search Car                           | ncel tring |

#### ◆予備検索·準備編

まず出願人名の揺らぎ・関連子会社の確認をする必要がある。サムスン社についてインターネットなどを利用して検索すると、英語の正式名称は Samsung Group であることがわかった。企業名の検索について は前述の脚注 1 を参照のこと。

### ◆調査目的および調査対象

調査対象例として下記の調査目的および対象企業を設定した。

調査目的:インドネシアにおいて、ある企業の出願動向を確認する 調査対象企業:サムスン社

#### ◆実践編

検索対象とする特許分類および KW を設定したので、DGIP が提供する特許データベースにアクセスしインドネシア特許に対する検索を行う。下記では、キーワード検索を行う場合の検索方法を紹介する。トップページ右上にある検索バーの中にある下向き矢印をクリックする。

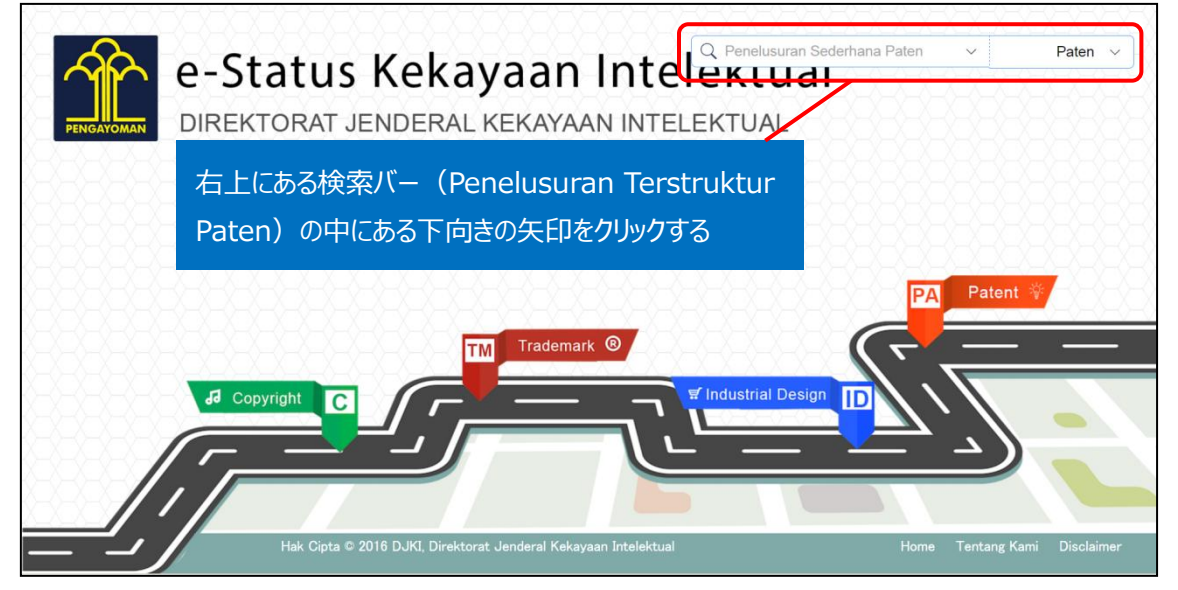

下向きの矢印をクリックすると、下記のようなタブが現れる。

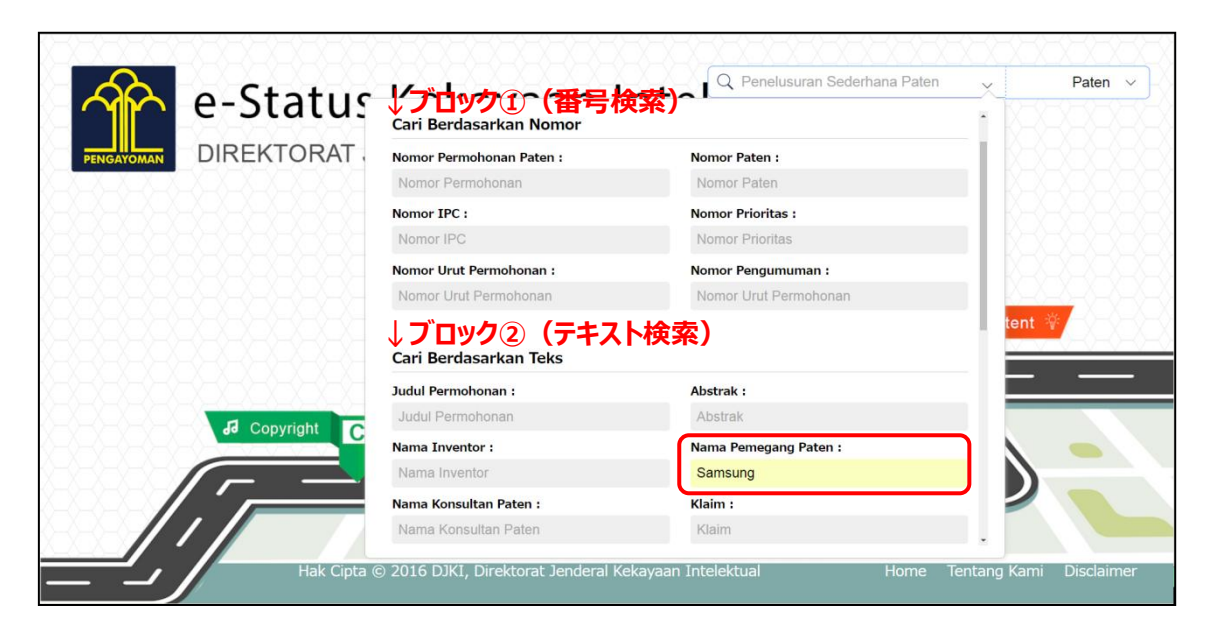

ブロック②(Cari Berdasarkan Teks:テキスト検索)の Nama Pemegang Paten(特許権者名) に【Samsung】と入力する。

| A e-Status | Kakay                                                  | 1.                         | <b>~</b> +. |                                                    | isuran Sederhana F                         | Paten  |   | Paten ∨ |
|------------|--------------------------------------------------------|----------------------------|-------------|----------------------------------------------------|--------------------------------------------|--------|---|---------|
| DIREKTORAT | レブロック<br>Cari Berdasarkan T                            | 。<br>(日付検                  | 索)          |                                                    |                                            |        |   |         |
|            | Tahun Permohonan :                                     |                            |             | Tanggal Penerimaa                                  | n:                                         |        |   |         |
|            | Tahun Permohonal                                       | 1                          |             | Dari                                               | Sampai                                     |        |   |         |
|            | Tanggal Pengumuman :                                   |                            |             | Tanggal Kepemilikan :                              |                                            |        |   |         |
|            | Dari                                                   | Sampai                     |             | Dari                                               | Sampai                                     |        |   |         |
|            | Tanggal Pemberian :                                    |                            |             | Tanggal Kadaluarsa :                               |                                            |        |   |         |
|            | Dari                                                   | Sampai                     |             | Dari                                               | Sampai                                     |        |   |         |
| Copyright  | ↓ フロック<br>Cari Berdasarkan L<br>Asal Permohonan :      | )(所在地<br><sup>okasi</sup>  | !検索         | Kewarganegaraan I                                  | nventor :                                  |        |   |         |
|            | Pilih Asal Permohonan                                  |                            | $\sim$      | <ul> <li>Pilih Kewarganegaraan Inventor</li> </ul> |                                            | $\sim$ |   |         |
|            | <b>Kewarganegaraan Pemili</b><br>Pilih Kewarganegaraan | k Paten :<br>Pemilik Paten | $\sim$      | <b>Kewarganegaraan I</b><br>Pilih Kewarganega      | Konsultan Paten :<br>araan Konsultan Paten | ~      |   | •       |
|            |                                                        |                            |             |                                                    | Q Search                                   | Cancel | 2 |         |

検索したい項目に必要事項を入力したら、下にスクロールしていくと「Search」ボタンが現れるので、ここを クリックすると、以下のような検索結果が表示される。

| e-Status K                                                                                                    | ekayaan<br>I                                                                                                    |                                                                                 | Q. Penelusuran Sederhana Pa                                                                                                    | iten 🧹 Paten 🗸                                                                                                    |
|----------------------------------------------------------------------------------------------------|----------------------------------------------------------------------------------------------------|---------------------------------------------------------------------------------|----------------------------------------------------------------------------------------------------|----------------------------------------------------------------------------------------------------|
| Sortir :<br>sortur di Jeffucti al Këka<br>Sortir :<br>status :<br>Status :<br>Diolak<br>Diberi<br>Batal<br>Batal<br>Datam Proses<br>Berakhir<br>Jumlah Pencarlan<br>ma 143 (*) | Comment<br>Comment<br>Comment<br>Comment<br>Comment<br>Recover President Comment<br>Recover President Comment<br>Recover President Comment<br>Recover President Comment<br>Recover Recover Recover<br>Protocol Recover Comment<br>Recover Recover Recover<br>Protocol Recover Comment<br>Recover Recover Recover<br>Protocol Recover Comment<br>Recover Recover Recover Recover<br>Protocol Recover Recover<br>Protocol Recover Recover<br>Protocol Recover Recover<br>Protocol Recover Recover<br>Protocol Recover Recover<br>Protocol Recover Recover<br>Protocol Recover<br>Protocol Recover Recover<br>Protocol Recover<br>Protocol Recover<br>P | Coll No Image                                                                   | Coll No Image<br>Datase Process<br>Process Colorodo<br>Process Colorodo<br>Process Col | Image: The second second sec                                                                                                    |
| Appen 1 2<br>Kryobić of Korea I 450<br>Inkoven I 1<br>4<br>Jumlah Permohonan<br>Tetes 120,633                                                                                  | © No Image<br>Datum Preses<br>P00201100031                                                                                                    | PERGALOKASIAN DARRAH<br>CADANCAN DAN METODE<br>PENGATURAN KERUSAKAN             | No Image     Dalam Proce P0020120023                                                                                                    | © No Image                                                                                                    |
| Merek 1, 1857,246<br>Denia Industri ( 83,034<br>Nak Cipita 1 80,495                                                                                                    | DODE USB DENGAN<br>MEKANISME GESER                                                                                                    | ETURE ROMUNEASI REAL<br>TIME PADA SET TOP BOX                                   | PILH ADEGAN FAVORIT<br>MDA                                                                                                    | PERLITAR DVD DENGAN<br>DETEKSI GERAK                                                                                                    |
|                                                                                                    | HTUR PENYIMPAN GAMDAR<br>UNTUK PENUTAR KEPING<br>DVD                                                                                                    | APLINASI BLUETOOTH<br>PADA PEMUTAR KEPINO<br>DVD SEBAGAI MEDIA DATA<br>TRANSFER | FITUR BLUETOOTH<br>INTERACTED UNTIK<br>PERUTAR KEPING BLURAY                                                                                                    | APARATUS FERUIDASAN<br>SALIRAN DAN HOTOP<br>UNTUS SALIBAN PARET<br>UNTUK DALAM SISTEM<br>KOMUNIKASI EEKGERAK<br>WICIDIA                                                                                                    |
|                                                                                                    | RANII<br>WOOZOOCOO43<br>METODA UNTUK<br>METODA UNTUK<br>METAAPIZIKAN KEADAAN<br>OPERASI PERANTI PERANTI<br>STITIM DALAH SISTIM<br>JARINGAN                                                                                                    | (Diberi )<br>P0020050052                                                        | Datam Proses<br>W0202120005<br>METODE DAN PERALATAN<br>UNTUK ENKODING DAN<br>DEKODING VIDEO                                                                                                    | (Datam Preses)<br>P020140006<br>PERPAUANGAN SINYAL<br>KONTAOL DOWALING FISIK<br>DALAM SISTER<br>KONUNIKASI                                                                                                    |
|                                                                                                    | Emeri<br>Metode Dan PERALATAN<br>HETODE DAN PERALATAN<br>UTUTUK PENGENGERAN<br>YUBO, DAN HETODE ANI<br>HENDEKODEKAN YUBED                                                                                                    | I BARANDA - A Y                                                                 |                                                                                                    | C: No Image<br>Received<br>Records<br>Records |
|                                                                                                    |                                                                                                    | <b>1</b> 2 3 <i>1</i>                                                           | << trait                                                                                                    |                                                                                                    |
| łak Cipta © 2016 D3KI, Direktorat J                                                                                                    | lenderal Kekayaan Intelektual                                                                                                    |                                                                                 |                                                                                                    | Home Tentang Kami Disclaimer                                                                                                    |

表示されるのは 20 件ずつである。e-Status にはエクスポート機能がないため、得られた公報の書誌情報をリストにするには、一件ずつ書誌情報のページを表示させ、表計算ソフトなどにコピー&ペーストすることでリスト化する必要がある。

このようにして作成したリストを用い、表計算ソフトなどで加工することでグラフなどを作成することが可能で ある。

## ◆まとめ

このように、DGIPが提供する特許データベース e-Status を利用して名義検索を行い、得られたデータを 自身でリスト化し、活用すれば、各種グラフなどを作成することが可能である。

# Point

EPO が提供する Espacenet には書誌データのエクスポート機能が備わっている ものの、2001 年までのデータしか収録されていない。 DGIP が提供する e-Status には書誌データのエクスポート機能がないため、書 誌リストを自身で作成する必要がある。